| less Name: Process1           |                                                                                      |                                                     |               |                                 |                |                |
|-------------------------------|--------------------------------------------------------------------------------------|-----------------------------------------------------|---------------|---------------------------------|----------------|----------------|
| ct Profile: New Printer(2) (m | odified)                                                                             |                                                     |               | <ul> <li>Update Prof</li> </ul> | file Save as N | New Remove     |
| uto-Configure for Material    |                                                                                      | Aut                                                 | o-Configure f | for Print Quality               |                |                |
| 'LA                           | •                                                                                    | Me     Me                                           | dium          |                                 |                | - 0 (          |
| eneral Settings               | Π                                                                                    |                                                     |               |                                 |                |                |
| fill Percentage:              |                                                                                      |                                                     | 2             | 0% 🔲 Include                    | e Raft         | Generate Suppo |
| Extruder Layer Additi         | ons Infill Support                                                                   | Temperature                                         | Cooling       | G-Code Scripts                  | Other          | Advanced       |
|                               | Extruder Toolhead In<br>Nozzle Diameter<br>Extrusion Multiplier<br>Extrusion Width © | dex Tool 0<br>0.40 🚔 mm<br>0.90 🚔<br>Auto () Manual | 0.40          | mm                              |                |                |
|                               | Ooze Control                                                                         |                                                     |               |                                 |                |                |
|                               | Retraction                                                                           | Retraction Distance                                 | 1.00          | 🚖 mm                            |                |                |
|                               |                                                                                      | Extra Restart Distanc                               | ce 0.00       | 🚖 mm                            |                |                |
|                               |                                                                                      | Retraction Vertical Lif                             | t 0.00        |                                 |                |                |
|                               |                                                                                      | Retraction Speed                                    | 1800.0        | 🚔 mm/min                        |                |                |
| Add Extruder                  | Coast at End                                                                         | Coasting Distance                                   | 0.20          | mm                              |                |                |
|                               | Wipe Nozzle                                                                          | Wipe Distance                                       | 5.00          | mm w                            |                |                |
| Remove Extruder               |                                                                                      |                                                     |               |                                 |                |                |

| lect Profile: New Printer(2) (modified)   Auto-Configure for Material   PLA   PLA   PLA   Color   General Settings   Infill Percentage:   20%   Indude Raft   Generate Sup   Extruder   Layer   Additions   Infill   Support   Temperature   Cooling   G-Code   Scripts   Other   Advanced   First Layer Settings First Layer Height 0.2000 mm Top Solid Layers 3 Start Points Outline/Perimeter Shells 2 Outline Direction: Inside-Out Outside-In Outside-In Update Profile Save as New Rem Auto-Configure for Print Quality Medium Medium Outside-In Update Profile Save as New Rem Rem Rem Cooling G-Code Scripts Other Advanced First Layer Settings First Layer Height 90 % First Layer Width 100 % First Layer Speed 50 % 6 Optimize start points for all perimeters © Optimize start points for fastest printing speed © Choose start point deset to specific location                                                                                                    |
|----------------------------------------------------------------------------------------------------|
| Auto-Configure for Material     PLA     PLA     Auto-Configure for Print Quality     Medium     Medium     Medium     Medium     Primary Layer Additions     Infill     Support     Top Solid Layers     Bottom Solid Layers     Image: Cooling     Guttine/Perimeter Shells     Coutine/Perimeter Shells     Coutine Direction:     Inside-Out     Coutine Direction:     Auto-Configure for Print Quality     Medium     Medium     Medium     Quarter     Layer     Additions     Infill     Support     Temperature   Cooling   Gotting   Guttine/Perimeter Shells   Coutine Direction:     Inside-Out     Coutine Direction:     Inside-Out     Coutine Direction:     Inside-Out     Coutine Direction:     Inside-Out     Image: Content Configure for Print Quality     Medium     Medium     Medium     Inductor     Image: Content Configure for Print Quality                                                                                                    |
| PLA <ul> <li>Medium</li> <li>Medium</li> <li>Medium</li> <li>Medium</li> </ul> eneral Settings              fill Percentage: <ul> <li>20%</li> <li>Include Raft</li> <li>Generate Support</li> </ul> Extruder         Layer         Additions         Infill         Support         Temperature         Cooling         G-Code         Scripts         Other         Advanced         Advanced         First Layer Settings         First Layer Settings         First Layer Settings         First Layer Height         90         %         %         First Layer Width         100         %         %         First Layer Settings         First Layer Width         100         %         %         First Layer Settings         First Layer Width         100         %         %         First Layer Settings         Start Points         Start Points         Start Points         Use random start points for all perimeters         ©         User random start points for fastest printing speed         ©         Choose start points for fastest printing speed         ©         Choose start points for fastest printing speed         ©         Choose start points for fastest printing speed         ©         Choose start points for fastest printing         Printing         Printing         Printing         Printing         Printing |
| eneral Settings   fill Percentage:   20%   Include Raft   Cayer Settings   Primary Extruder   Primary Layer Height   0.2000   mm   Top Solid Layers   3   Outline/Perimeter Shells   2   Outline Direction:   Inside-Out   Outside-In                                                                                                    |
| Extruder       Layer       Additions       Infill       Support       Temperature       Cooling       G-Code       Scripts       Other       Advanced         Layer Settings       Primary Extruder       Extruder 1                 First Layer Settings               First Layer Height 90              %             First Layer Height 90              %             First Layer Height 90              %             First Layer Width 100              %             First Layer Speed 50              %             Start Points             Outline/Perimeter Shells 2                                                                                                    |
| Layer Settings   Primary Extruder   Extruder 1   Primary Layer Height   0.2000   mm   Top Solid Layers   3   Bottom Solid Layers   3   Outline/Perimeter Shells   2   Outline Direction:   Inside-Out   Outside-In   First Layer Settings First Layer Height 90   90   90   90   90   90   90   90   90   90   90   90   90   90   90   90   90   90   90   90   90   90   90   90   90   90   90   90   90   90   90   90   90   90   90   90   90   90   90   90   90   90   90   90   90   90   90   90   90   90   90   90   90   90   90   90   90   90   90   90   90   90   90   90   90                                                                                                      |
| <ul> <li>Print islands sequentially without optimization</li> <li>Single outline corkscrew printing mode (vase mode)</li> <li>Cindose start point dosest to specific location</li> <li>X: 0.0 Y: 300.0 mm</li> </ul>                                                                                                    |

| cess Name:                     | Process1                |                |           |                       |                       |                 |               |
|--------------------------------|-------------------------|----------------|-----------|-----------------------|-----------------------|-----------------|---------------|
| ct Profile:                    | New Printer(2) (modifie | ed)            |           | *                     | Update Profile        | Save as New     | Remove        |
| uto-Configu                    | re for Material         |                |           | Auto-Configure for Pr | int Quality           |                 |               |
| LA                             |                         | - C            |           | Medium                |                       |                 | - 🖸 🖕         |
| eneral Settir<br>fill Percenta | ngs<br>age:             |                |           | 20%                   | 🔲 Indude Rat          | ft 📃 Gene       | erate Support |
| Extruder                       | Layer Additions         | Infill Support | Temperatu | re Cooling G-Co       | ode Scripts           | Other Adva      | anced         |
|                                | 🔽 Use Skirt/Brim        |                |           | 🔲 Use Prime Pillar    |                       |                 |               |
|                                | Skirt Extruder          | Extruder 1     | •         | Prime Pillar Extruder | All Extruders         | *               |               |
|                                | Skirt Layers            | 1              |           | Pillar Width          | 12.00 👘 mm            |                 |               |
|                                | Skirt Offset from Part  | 4.00           |           | Pillar Location       | North-West            | *               |               |
|                                | Skirt Outlines          | 2              |           | Speed Multiplier      | 100 🐥 %               |                 |               |
|                                | Use Raft                |                |           | Creates               | s a pillar that is us | ed to prime the | e extruder af |
|                                | Raft Extruder           | Extruder 1     | *         | Ooze Shield Extruder  | All Extruders         | •               |               |
|                                | Raft Layers             | 3              |           | Offset from Part      | 2.00 🌲 mm             |                 |               |
|                                | Raft Offset from Part   | 3.00 🔄 mm      |           | Ooze Shield Outlines  | 1 *                   |                 |               |
|                                | Separation Distance     | 0.14 💌 mm      |           | Sidewall Shape        | Waterfall             |                 |               |
|                                | Raft Infill             | 85 🗘 %         |           | Sidewall Angle Change | 30 🔶 deg              |                 |               |
|                                | Disable raft base la    | ayers          |           | Speed Multiplier      | 100 🔺 %               |                 |               |
|                                |                         |                |           |                       |                       |                 |               |
|                                |                         |                |           |                       |                       |                 |               |
|                                |                         |                |           |                       |                       |                 |               |

| lect Profile: N<br>Auto-Configure 1 |                                   |                   |                        |                          |                 |
|-------------------------------------|-----------------------------------|-------------------|------------------------|--------------------------|-----------------|
| Auto-Configure                      | lew Printer(2) (modified)         |                   | •                      | Update Profile Save as   | New Remove      |
|                                     | for Material                      |                   | Auto-Configure for Pri | nt Quality               |                 |
| PLA                                 |                                   | - 🔾 🗢             | Medium                 |                          | - 🖸 🤇           |
| General Settings                    | 5                                 |                   |                        |                          |                 |
| infill Percentage                   | »                                 |                   | 20%                    | 🔲 Include Raft 🛛 🛛       | Generate Suppor |
| Extruder                            | Layer Additions Infill s          | Support Temperatu | re Cooling G-Coo       | de Scripts Other         | Advanced        |
|                                     | General                           |                   | Infill Angle Offset    | s                        |                 |
|                                     | Infill Extruder Extruder 1        | •                 | 0 🚖 deg                | 45                       |                 |
|                                     | Internal Fill Pattern Rectilinear |                   | Add Angle              | -45                      |                 |
|                                     | External Fill Pattern Rectilinear | *                 | Remove Angle           |                          |                 |
|                                     | Interior Fill Percentage 20       | * %               |                        |                          |                 |
|                                     | Outline Overlap 15                | * %               |                        |                          |                 |
|                                     | Infill Extrusion Width 100        | * %               |                        |                          |                 |
|                                     | Minimum Infill Length 5.00        | mm                |                        |                          |                 |
|                                     | Print Sparse Infill Every 1       | layers            |                        |                          |                 |
|                                     | Include solid diaphragm ever      | y 20 🔹 layers     | Print every inf        | fill angle on each layer |                 |

| cess mame.                  | Process1                                                                                                    |                                                                                                    |
|-----------------------------|----------------------------------------------------------------------------------------------------|----------------------------------------------------------------------------------------------------|
| ect Profi <mark>l</mark> e: | New Printer(2) (modified)                                                                                                    | ▼ Update Profile Save as New Remove                                                                                                    |
| uto-Configu                 | re for Material                                                                                                    | Auto-Configure for Print Quality                                                                                                    |
| PLA                         | - 💿 🕒                                                                                                    | Medium 🔹 💽 🧲                                                                                                    |
| eneral Settir               | ngs                                                                                                    |                                                                                                    |
| nfill Percenta              | ge: /                                                                                                    | 20% 🔲 Include Raft 📃 Generate Suppor                                                                                                    |
| Extruder                    | Layer Additions Infill Support Temperat                                                                                                    | ture Cooling G-Code Scripts Other Advanced                                                                                                    |
|                             | ■ Generate Support Material   Support Extruder Extruder 1   Support Infill Percentage 30   30 0   © 0   Extra Inflation Distance 0.00   Dense Support Layers 0   Dense Infill Percentage 70   Ø %   Print Support Every 1   Image: Support Every 1   Vertical Offset From Part 0.30   Upper Vertical Separation Layers 1   Image: Support Every 1 | Only used if manual support is not defined   Support Type   Normal   Support Pillar Resolution   4.00   mm   Max Overhang Angle   45   Ø   deg   Add Angle   Remove Angle |

| ext Profile: New Printer(2) (modified)   uto-Configure for Material   Auto-Configure for Print Quality   PLA   Medium   eneral Settings nfill Percentage:   20%   Indude Raft Generate Support   Extruder   Layer   Additions   Infill   Support   Temperature   Cooling   G-Code   Scripts   Other   Advanced   Temperature Controller   Extruder 1 Temperature   Heated Bed   Overview   Temperature Controller   Wait for temperature Controller Type:   Extruder 1 Temperature   Heated Bed   Overview   Temperature Controller   Wait for temperature Between Each:   Layer   Layer   Temperature Controller   Wait for temperature Setpoints   Layer   Layer   Imperature Controller   Per-Layer Temperature   Add Temperature Controller   Add Temperature Controller   Remove Temperature Controller                                                                                                    | cess Name: P                                 | rocess1                                                           |                                                                                 |                                                                                              |                                                                                                    |       |
|----------------------------------------------------------------------------------------------------|----------------------------------------------|-------------------------------------------------------------------|---------------------------------------------------------------------------------|----------------------------------------------------------------------------------------------|----------------------------------------------------------------------------------------------------|-------|
| Auto-Configure for Material Auto-Configure for Print Quality Medium Auto-Configure for Print Quality Medium Additions Infill Support Temperature Controller  Add Temperature Controller  Add Temperature Controller  Add Temperature Controller                                                                                                    | ct Profile: N                                | lew Printer(2) (modified)                                         |                                                                                 | ▼)                                                                                           | Update Profile Save as New F                                                                                        | Remov |
| LA <ul> <li>Medium</li> <li>Medium</li> <li>Medium&lt;</li></ul> | uto-Configure                                | for Material                                                      |                                                                                 | Auto-Configure for Prin                                                                      | nt Quality                                                                                                    |       |
| eneral Settings         fill Percentage:       20%       Indude Raft       Generate Support         Extruder       Layer       Additions       Infill       Support       Temperature       Cooling       G-Code       Scripts       Other       Advanced         Temperature Controller List<br>(click item to edit settings)       Heated Bed       Heated Bed       Overview         Extruder 1 Temperature       Temperature Identifier       To       Temperature Controller       Temperature Controller Type:       Extruder       Heated build platform         Relay Temperature Between Each:       Layer       Loop       Wait for temperature Setpoints       Image: Temperature Setpoint         Layer       Temperature Setpoints       Image: Temperature Setpoint       Layer Temperature 200 © °C         Add Temperature Controller       Add Setpoint       Image: Setpoint       Layer Number 1       Image: Setpoint         Remove Temperature Controller       Remove Temperature Controller       O       °C       °C                                                                                                    | LA                                           |                                                                   | - 💿 💿                                                                           | Medium                                                                                       | ▼][                                                                                                    | 0     |
| Extruder       Layer       Additions       Infill       Support       Temperature       Cooling       G-Code       Scripts       Other       Advanced         Temperature Controller List<br>(click item to edit settings)       Heated Bed Temperature         Extruder 1 Temperature<br>Heated Bed       Overview         Temperature Controller Types:       Extruder       Heated build platform         Relay Temperature Between Each:       Layer       Loop         Wait for temperature Setpoints       Per-Layer Temperature       Add Setpoint         Layer       Temperature 200       °C                                                                                                    | eneral Settings<br>fill Percentage           | · · · · · · · · · · · · · · · · · · ·                             |                                                                                 | 20%                                                                                          | Include Raft Generate                                                                                               | Suppo |
| Relay Temperature Between Each: Layer Loop   Wait for temperature controller to stabilize before beginning build     Per-Layer Temperature Setpoints   Layer Temperature   Add Setpoint   Layer Number   Add Temperature Controller     Remove Temperature Controller                                                                                                    | Temp<br>(dick<br>Extruder 1 To<br>Heated Bed | erature Controller List<br>k item to edit settings)<br>emperature | Heated Bed<br>Overview<br>Temperature Identifi<br>Temperature Contro            | Temperature                                                                                  | ●<br>●<br>Heated build platform                                                                                     |       |
| Layer       Temperature       Add Setpoint         1       70       Remove Setpoint         Layer Number       1       1         Add Temperature Controller       Add Temperature Controller       Image: Controller                                                                                                    |                                              |                                                                   |                                                                                 | 25-25 ( <u>15-25</u> )                                                                       | 10.00                                                                                                    |       |
| I 70     Remove Setpoint     Layer Number     Layer Number     Temperature Controller     Remove Temperature Controller                                                                                                    |                                              |                                                                   | Relay Temperature E                                                             | Between Each: 🔲 Layer<br>ature controller to stabilize<br>ure Setpoints                      | r 🔲 Loop<br>e before beginning build                                                                                |       |
| Add Temperature Controller           Remove Temperature Controller                                                                                                    |                                              |                                                                   | Relay Temperature E Wait for temperature Per-Layer Temperature Layer            | Between Each: 🔲 Layer<br>ature controller to stabilize<br>ure Setpoints<br>Temperature       | r 🔲 Loop<br>e before beginning build<br>Add Setpoint                                                                | 20    |
| Remove Temperature Controller                                                                                                    |                                              |                                                                   | Relay Temperature E<br>Wait for temperature<br>Per-Layer Temperature<br>Layer   | Between Each: 🔲 Layer<br>ature controller to stabilize<br>ure Setpoints<br>Temperature<br>70 | r 🔲 Loop<br>e before beginning build<br>Add Setpoint<br>Remove Setpoint<br>Layer Number 1 🐳<br>Temperature 200 🐳 °C |       |
|                                                                                                    | Add                                          | Temperature Controller                                            | Relay Temperature E<br>Wait for temperature E<br>Per-Layer Temperature<br>Layer | Between Each: 🔲 Layer<br>ature controller to stabilize<br>ure Setpoints<br>Temperature<br>70 | r Loop<br>e before beginning build<br>Add Setpoint<br>Remove Setpoint<br>Layer Number 1 🐳<br>Temperature 200 🐳 °C   |       |

| cess Name:                     | Process1                |                          |                                                   |
|--------------------------------|-------------------------|--------------------------|---------------------------------------------------|
| ect Profi <mark>l</mark> e:    | New Printer(2) (modi    | fied)                    | ▼ Update Profile Save as New Remove               |
| uto-Configu                    | re for Material         |                          | Auto-Configure for Print Quality                  |
| PLA                            |                         | - 💿 🕒                    | Medium 🔻 💽 🤇                                      |
| eneral Setti<br>nfill Percenti | ngs<br>age:             |                          | 20% 🔲 Include Raft 📃 Generate Suppor              |
| Extruder                       | Layer Additions         | Infill Support Temperatu | re Cooling G-Code Scripts Other Advanced          |
| Per-Laye                       | r Fan Controls          |                          | Speed Overrides                                   |
| Layer                          | Fan Speed               | Add Setpoint             | Adjust printing speed for layers below 15.0 🚔 sec |
| 1                              | 0                       | Remove Setpoint          | Allow speed reductions down to 20 🚔 %             |
| 2                              | 100                     | Layer Number 1           |                                                   |
|                                |                         | Fan Speed 60 🚔 %         | Fan Overrides                                     |
|                                |                         |                          | Increase fan speed for layers below 45.0 = sec    |
|                                |                         |                          | Maximum cooling fan speed 100 - %                 |
|                                |                         |                          |                                                   |
|                                |                         |                          |                                                   |
| Fan Optio                      | ons                     |                          |                                                   |
| 📃 Blip f                       | an to full power when i | ncreasing from idle      |                                                   |
|                                |                         |                          |                                                   |
|                                |                         |                          |                                                   |
|                                |                         |                          |                                                   |
|                                |                         |                          |                                                   |
|                                |                         |                          |                                                   |

| cess Name:                                                                                                    | Process1                                                                                                    |                                                                                                    |                                                           |                  |                                                                      |                                                                               |                                                                                        |                                        |                                      |                                                 |          |                           |      |
|----------------------------------------------------------------------------------------------------|----------------------------------------------------------------------------------------------------|----------------------------------------------------------------------------------------------------|-----------------------------------------------------------|------------------|----------------------------------------------------------------------|-------------------------------------------------------------------------------|----------------------------------------------------------------------------------------|----------------------------------------|--------------------------------------|-------------------------------------------------|----------|---------------------------|------|
| ct Profile:                                                                                                    | New Printer                                                                                                   | (2) (modified                                                                                               | J)                                                        |                  |                                                                      |                                                                               |                                                                                        | 🔹 Up                                   | odate Pr                             | ofile Sav                                       | e as Nev | Rem                       | ove  |
| uto-Configur                                                                                                    | e for Materia                                                                                                 | al                                                                                                    |                                                           |                  |                                                                      | Auto-Co                                                                       | nfigure fo                                                                             | or Print Q                             | uality                               |                                                 |          |                           |      |
| LA                                                                                                    |                                                                                                    |                                                                                                    |                                                           | •                | •                                                                    | Medium                                                                        | la la                                                                                  |                                        |                                      |                                                 |          | - 0                       | 0    |
| eneral Settin<br>Ifill Percenta                                                                                         | igs<br>ge:                                                                                                    |                                                                                                    |                                                           |                  |                                                                      |                                                                               | 20                                                                                     | 1% [                                   | Inclu                                | de Raft                                         | C G      | enerate Sup               | port |
| Extruder                                                                                                    | Layer                                                                                                    | Additions                                                                                                   | Infill                                                    | Support          | Temperatur                                                           | e Coo                                                                         | ling (                                                                                 | G-Code                                 | Scrip                                | ts Othe                                         | er Ar    | dvanced                   |      |
| <ul> <li>SD fin</li> <li>Relati</li> <li>Allow</li> <li>Use in</li> <li>Includ</li> <li>Firmw</li> <li>Apply</li> </ul> | mware (inclue<br>ve extrusion<br>zeroing of ex<br>dependent e<br>de M101/M10<br>vare supports<br>toolhead off | de E-dimensi<br>distances<br>ktrusion dista<br>extruder axe<br>2/M103 com<br>s "sticky" par<br>sets to G-Co | on)<br>ances (i.e.<br>s<br>mands<br>ameters<br>ode coordi | G92 E0)<br>nates | Machine<br>Build vol<br>Origin o<br>Homing<br>Flip build<br>Toolhead | type Ca<br>)<br>lume 254<br>ffset 0.0<br>dir Min<br>d table axis<br>d offsets | rtesian ro<br>(-Axis<br>.0<br>.0<br>.0<br>.0<br>.0<br>.0<br>.0<br>.0<br>.0<br>.0<br>.0 | bot (rect<br>Y-/<br>Over<br>0.0<br>Min | Axis<br>rides th<br>T<br>Z<br>X<br>X | volume)<br>Z-Axis<br>e current l<br>0.0<br>(Min | Machine  | e Dimensio<br>n<br>0<br>€ | ns w |
| Offset (                                                                                                    | X-Axis                                                                                                    | Y-Axis<br>0.00                                                                                              | Z-Axis                                                    | mm               | Vpda<br>Firmwar<br>Gi<br>Baud ra                                     | e type Re<br>PX profile<br>te 25000                                           | re Config<br>epRap (M<br>Replicat                                                      | uration<br>arlin/Rep<br>or 2 (def      | etier/Sp<br>ault conf                | rinter)<br>ig)                                  |          | ▼<br>▼<br>bits/sec        |      |

| ess Name:                                                      | Process                                                                                                    | 1                                                                                                    |                                       |                                                                               |                           |                  |                                 |             |            |          |                 |        |        |       |       |
|----------------------------------------------------------------|----------------------------------------------------------------------------------------------------|----------------------------------------------------------------------------------------------------|---------------------------------------|-------------------------------------------------------------------------------|---------------------------|------------------|---------------------------------|-------------|------------|----------|-----------------|--------|--------|-------|-------|
| ct Profi <mark>l</mark> e:                                     | New Prin                                                                                                    | nter(2) (modifie                                                                                                    | d)                                    |                                                                               |                           |                  |                                 | •           | Update     | Profile  | Save            | as New |        | Rem   | ove   |
| ito-Configur                                                   | re for Mat                                                                                                    | erial                                                                                                    |                                       |                                                                               |                           |                  | Auto-Configu                    | re for Prir | nt Quality | -        |                 |        |        |       |       |
| LA                                                             |                                                                                                    |                                                                                                    |                                       | •                                                                             | 0                         |                  | Medium                          |             |            |          |                 |        | •      | 0     | C     |
| neral Settin                                                   | ngs                                                                                                    |                                                                                                    |                                       |                                                                               |                           |                  |                                 |             |            |          |                 |        |        |       |       |
| fill Percenta                                                  | age: —                                                                                                    |                                                                                                    |                                       |                                                                               |                           |                  |                                 | 20%         | 🔲 In       | dude Ra  | aft             | 🔲 Ge   | nerate | e Sup | por   |
|                                                                | -                                                                                                    | Ū.                                                                                                    |                                       |                                                                               |                           |                  |                                 |             |            |          |                 |        |        |       |       |
| Extruder                                                       | Layer                                                                                                    | Additions                                                                                                    | Infill                                | Support                                                                       | Tempera                   | ature            | Cooling                         | G-Cod       | le Sc      | ripts    | Other           | Ad     | vance  | d     | -     |
| Starting                                                       | Script                                                                                                    | Layer Change                                                                                                    | Script                                | Retraction                                                                    | Script                    | Tool (           | Change Script                   | Endir       | ng Script  |          |                 |        |        |       |       |
|                                                                |                                                                                                    |                                                                                                    |                                       |                                                                               |                           |                  |                                 |             |            |          |                 |        |        | - I I |       |
| M104 S0<br>M140 S0<br>M84 ; dis<br>G28                         | 0 ; turn of<br>0 ; turn of<br>isable mot                                                                                | f extruder<br>f bed<br>ors<br>Cors<br>G28 tells                                                                         | s printer                             | r to return h                                                                 | home whe                  | en do            | one                             |             |            |          |                 |        |        |       |       |
| M104 S0<br>M140 S0<br>M84 ; dis<br>G28                         | 0 ; turn of<br>0 ; turn of<br>isable mot                                                                                | f extruder<br>f bed<br>ors<br><del>C</del> G28 tells                                                                    | s printer                             | r to return h                                                                 | home whe                  | en do            | one                             |             |            |          |                 |        |        |       |       |
| M104 S0<br>M140 S0<br>M84 ; dis<br>G28                         | 0 ; turn of<br>0 ; turn of<br>isable mot                                                                                | f extruder<br>f bed<br>ors<br>G28 tells                                                                                 | s printer                             | r to return h                                                                 | home whe                  | en do            | one                             |             |            |          | Cu              | stom G | -Cod   | e tha | it is |
| M104 S0<br>M140 S0<br>M84 ; dis<br>G28                         | ) ; turn of<br>) ; turn of<br>isable mot                                                                                | f extruder<br>f bed<br>ors<br>G28 tells                                                                                 | s printer                             | r to return h                                                                 | home whe                  | en do            | one                             |             |            |          | Cu              | stom G | -Cod   | e tha | it is |
| M104 S0<br>M140 S0<br>M84 ; dis<br>G28<br>Post Proce           | 0 ; turn of<br>0 ; turn of<br>isable mot<br>ressing<br>te .x3g file                                                     | f extruder<br>f bed<br>ors<br>G28 tells                                                                                 | printers u                            | r to return h                                                                 | home whe                  | en do            | one<br>Firmware Con             | figuration  | for conv   | ersion s | Cu<br>settings  | stom G | i-Cod  | e tha | it is |
| M 104 SO<br>M140 SO<br>M84 ; dis<br>G28<br>Post Proce          | ) ; turn of<br>) ; turn of<br>isable mot<br>essing<br>te .x3g file<br>Add cele                                          | f extruder<br>f bed<br>ors<br>G28 tells<br>G28 tells<br>for MakerBot p<br>pration at end c                              | printers u                            | r to return h<br>using GPX plu                                                | ngin (see Tor             | en do<br>ols > l | one<br>Firmware Con             | figuration  | for conv   | ersion s | Cu<br>settings] | stom G | -Cod   | e tha | it is |
| M 104 S0<br>M140 S0<br>M84 ; dis<br>G28<br>Post Proce          | 0 ; turn of<br>0 ; turn of<br>isable mot<br>essing<br>te .x3g file<br>Add celet                                         | f extruder<br>f bed<br>ors<br>G28 tells<br>e for MakerBot p<br>oration at end o<br>oot file for 5th 0                   | printers u<br>of build (f             | using GPX plu<br>for .x3g files                                               | home whe                  | ols > andom      | one<br>Firmware Con             | figuration  | for conv   | ersion s | Cu<br>settings) | stom G | i-Cod  | e tha | it is |
| M104 S0<br>M140 S0<br>M84 ; dis<br>G28<br>Post Proce<br>Creat  | ); turn of<br>); turn of<br>isable mot<br>sable mot<br>essing<br>te .x3g file<br>Add celet<br>te .makerb                | f extruder<br>f bed<br>ors<br><b>G28 tells</b><br>e for MakerBot p<br>oration at end o<br>oot file for 5th G            | printers u<br>of build (f<br>Gen Make | using GPX plu<br>for .x3g files<br>erBot printers                             | ngin (see Tor<br>only) Ra | ols >            | Firmware Con                    | figuration  | for conv   | ersion s | Cu              | stom G | i-Cod  | e tha | it is |
| M 104 S0<br>M140 S0<br>M84 ; dis<br>G28<br>Post Proce<br>Creat | ); turn of<br>); turn of<br>isable mot<br>sable mot<br>essing<br>te .x3g file<br>Add celet<br>te .makerb<br>al terminal | f extruder<br>f bed<br>ors<br>G28 tells<br>e for MakerBot p<br>oration at end o<br>pot file for 5th G<br>commands for p | printers u<br>of build (f<br>Gen Make | r to return h<br>using GPX plu<br>for .x3g files<br>erBot printers<br>cessing | ngin (see Tor<br>only) Ra | ols ><br>ndom    | one<br>Firmware Con<br>n Song ▼ | figuration  | for conv   | ersion s | Cu              | stom G | -Cod   | e tha | ıt is |
| M 104 S0<br>M140 S0<br>M84 ; dis<br>G28<br>Post Proce<br>Creat | 0 ; turn of<br>0 ; turn of<br>isable mot<br>sable mot<br>eessing<br>te .x3g file<br>te .makerb<br>al terminal           | f extruder<br>f bed<br>ors<br>G28 tells<br>e for MakerBot p<br>oration at end o<br>oot file for 5th G<br>commands for p | printers u<br>of build (f<br>Gen Make | using GPX plu<br>for .x3g files<br>erBot printers                             | ngin (see Too<br>only) Ra | ols ><br>ndom    | one<br>Firmware Con             | figuration  | for conv   | ersion s | Cu<br>settings  | stom G | i-Cod  | e tha | it is |

|               | Process 1            |          |            |            |                      |            |            |         |                 |
|---------------|----------------------|----------|------------|------------|----------------------|------------|------------|---------|-----------------|
| ct Profile:   | New Printer(2) (modi | fied)    |            |            |                      | ▼ Upda     | te Profile | e Sav   | ve as New Remo  |
| uto-Configur  | re for Material      |          |            |            | Auto-Configure for   | Print Qua  | lity       |         |                 |
| LA            |                      |          | -          |            | Medium               |            |            |         | - 0             |
| eneral Settin | ngs                  |          |            |            |                      |            |            |         |                 |
| fill Percenta | ge:                  |          |            |            | 201                  | %          | Include I  | Raft    | 🔲 Generate Supp |
| Extruder      | Layer Additions      | Infill   | Support Te | emperature | e Cooling G          | -Code      | Scripts    | Oth     | er Advanced     |
| -Speeds       |                      |          |            |            | Filament Properties  |            |            |         |                 |
| Default Pr    | rinting Speed        | 3600.0   | mm/min     |            | Filament diameter    | 1.7500     | 🖨 mn       | 1       |                 |
| Outline Ur    | nderspeed            | 50       | %          |            | Filament price       | 46.00      | 🌻 pri      | ce/kg   |                 |
| Solid Infill  | Underspeed           | 80       | %          |            | Filament density     | 1.25       | 😫 gra      | ams/cm  | ^3              |
| Support S     | Structure Underspeed | 80       | %          |            |                      |            |            |         |                 |
| X/Y Axis M    | Movement Speed       | 4800.0   | mm/min     | 6          | Bridging             |            | 12000      |         |                 |
| Z Axis Mo     | vement Speed         | 1000.0   | mm/min     |            | Unsupported area     | threshold  | 50.0       | <b></b> | sq mm           |
|               |                      |          |            |            | Extra inflation dist | ance       | 0.00       | 1       | mm              |
| Dimension     | nal Adjustments      | -        |            |            | Bridging extrusion   | multiplier | 100        | 1       | %               |
| Horizonta     | l size compensation  | ).00 🚖 m | m          |            | Bridging speed mul   | tiplier    | 100        | -       | %               |

| tess Name: Process1                                                                                                    |                                          |                                                                                                    |
|----------------------------------------------------------------------------------------------------|------------------------------------------|----------------------------------------------------------------------------------------------------|
| ct Profile: New Printer(2) (m                                                                                                    | odified)                                 | ▼ Update Profile Save as New Remov                                                                                                    |
| uto-Configure for Material                                                                                                    |                                          | Auto-Configure for Print Quality                                                                                                    |
| LA                                                                                                    | - 🖸 🕻                                    | Medium                                                                                                    |
| eneral Settings<br>fill Percentage:                                                                                                    |                                          | 20% 🔲 Include Raft 📃 Generate Suppo                                                                                                    |
| Extruder Layer Additio                                                                                                    | ons Infill Support Temp                  | perature Cooling G-Code Scripts Other Advanced                                                                                                    |
| <ul> <li>Start printing at height</li> <li>Stop printing at height</li> <li>Slicing Behavior</li> <li>Non-manifold segments: </li> </ul> | 0.00 🛊 mm<br>0.00 🛊 mm<br>Discard 💿 Heal | <ul> <li>Only retract when crossing open spaces</li> <li>Force retraction between layers</li> <li>Minimum travel for retraction 3.00 mm</li> <li>Perform retraction during wipe movement</li> <li>Only wipe extruder for outer-most perimeters</li> </ul> |
| Merge all outlines into a s                                                                                                    | ingle solid model                        | Movement Behavior<br>Avoid crossing outline for travel movements                                                                                                    |
| Only use perimeters for t                                                                                                    | hin walls                                | Maximum allowed detour factor 3.0                                                                                                    |
| Allow gap fill when neces Allowed perimeter overlap                                                                                      | sary<br>10 🚔 %                           | Tool Change Retraction                                                                                                    |
|                                                                                                    |                                          | Tool change retraction distance12.00mmTool change extra restart distance-0.50mmTool change retraction speed600.0mm/min                                                                                                    |